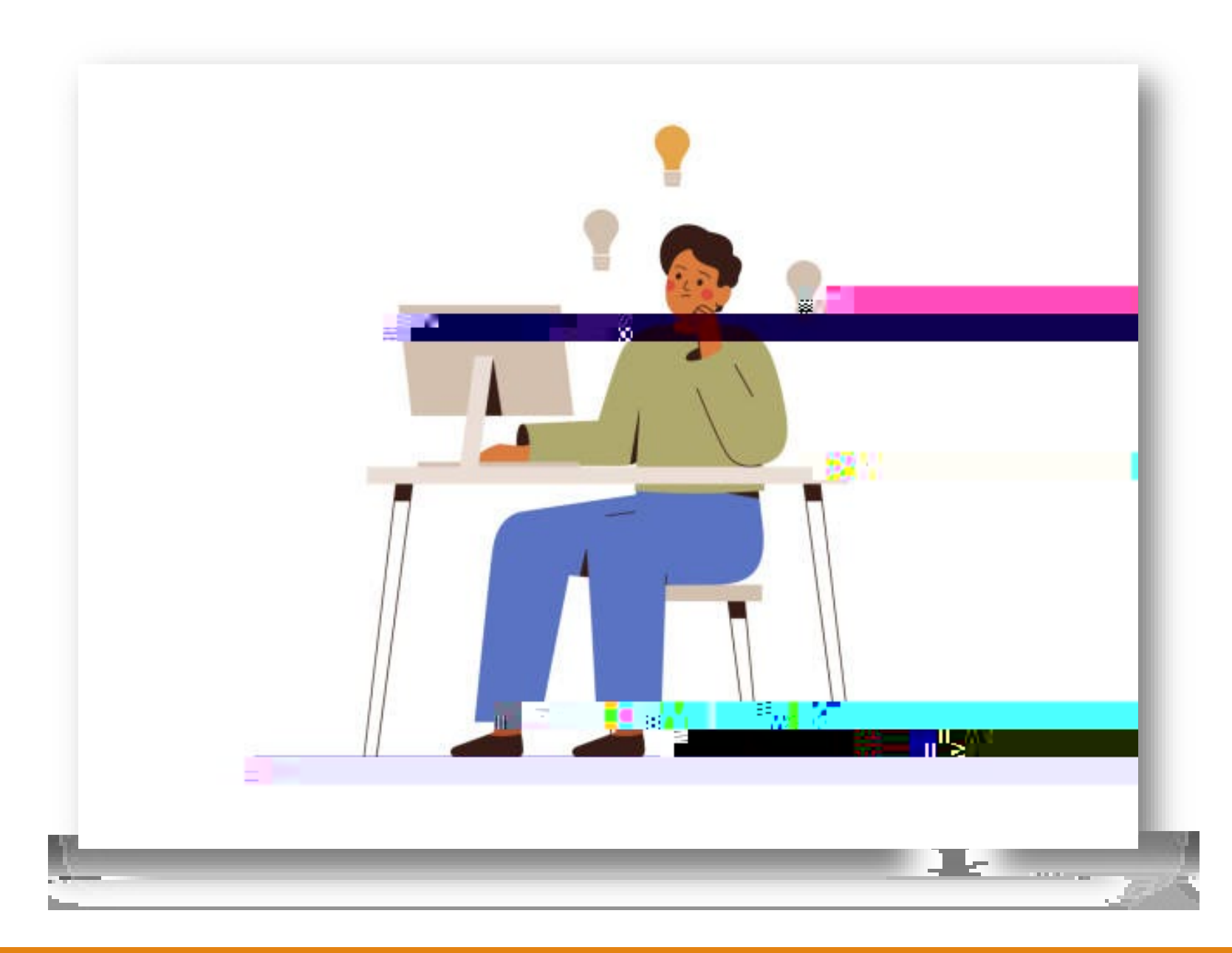

## How to Register

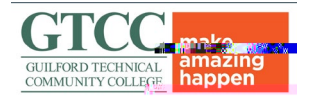

# Go to **gtcc.edu** and select **Self-Service**

| ADOULGICC      |                                              |                          |
|----------------|----------------------------------------------|--------------------------|
|                | Apply Calery Calery                          | Sign in to Self-         |
| Academiumics   |                                              | origin in to <b>co</b> n |
|                |                                              |                          |
|                | Faculty/Staff Direct: 🗴 📅 🖉 🕹 🖓 👘 🖓 👘 👘      |                          |
|                |                                              |                          |
|                | Library My GTCC                              |                          |
|                |                                              |                          |
|                | Qu <mark>er de Santon</mark> Enhancement     |                          |
|                |                                              |                          |
| Stude int Lite | Titan Eng 🐂 🖉 🔆 Saturdan 🖬 Titan Eng 🐂 👘 🖓 👘 |                          |
|                | IAD                                          |                          |
|                |                                              |                          |
|                |                                              |                          |
|                |                                              |                          |
| S 5            |                                              | 200 - C                  |
|                |                                              |                          |

| ello, Welcome to Coll<br>cose a category to get started.                                                              | eague Self-Service                                                                                                    |                                                                                                    |  |  |
|----------------------------------------------------------------------------------------------------|----------------------------------------------------------------------------------------------------|----------------------------------------------------------------------------------------------------|--|--|
| Notifications                                                                                                    |                                                                                                    |                                                                                                    |  |  |
| Title Contraction                                                                                                    |                                                                                                    | Link                                                                                                    |  |  |
| FFNC Near Completion                                                                                                  | Student has been & Student has been & Student has been & Student has been & Student has been a student has been were student has been a student has been a student ha | avisors can creck list of the wavisor kesoarce                                                                                                    |  |  |
|                                                                                                    |                                                                                                    |                                                                                                    |  |  |
| O Student Finance                                                                                                    | and a state of the state of the |                                                                                                    |  |  |
| Student Finance Tax Information                                                                                       | is and a lateral and a lateral | Banking Information                                                                                                    |  |  |
| Student Finance Student Finance Tax Information Here you can change your                                              | consent for e-de-wery of tax information.                                                                                                    | Banking Information<br>Here you can view and update your banking informs type.                                                                                                    |  |  |
| Student Finance Tax Information Here you can change your register your course section                                 | consent for e-de/wery of tax information.                                                                                                    | Banking Information<br>Here you can view and update your banking information                                                                                                    |  |  |
| Student Finance Tax Information Here you can change your register your course section Grades                          | consent for e-de-Wery of tax information.                                                                                                    | Banking Information<br>Here you can view and update your banking inform to the second second sec |  |  |
| Student Finance Tax Information Here you can change your register your course section Grades Here you can view your g | Consent for e-de Wery of tax information.                                                                                                    | Banking Information<br>Here you can view and update your banking information<br>Marking Market Market States and the second<br>Graduation Overview<br>Here you can view Anna , submits a graduation of the acciliants                                                                                                    |  |  |

Next, Click on, Student Planning.

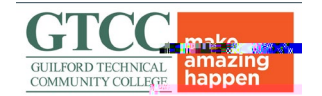

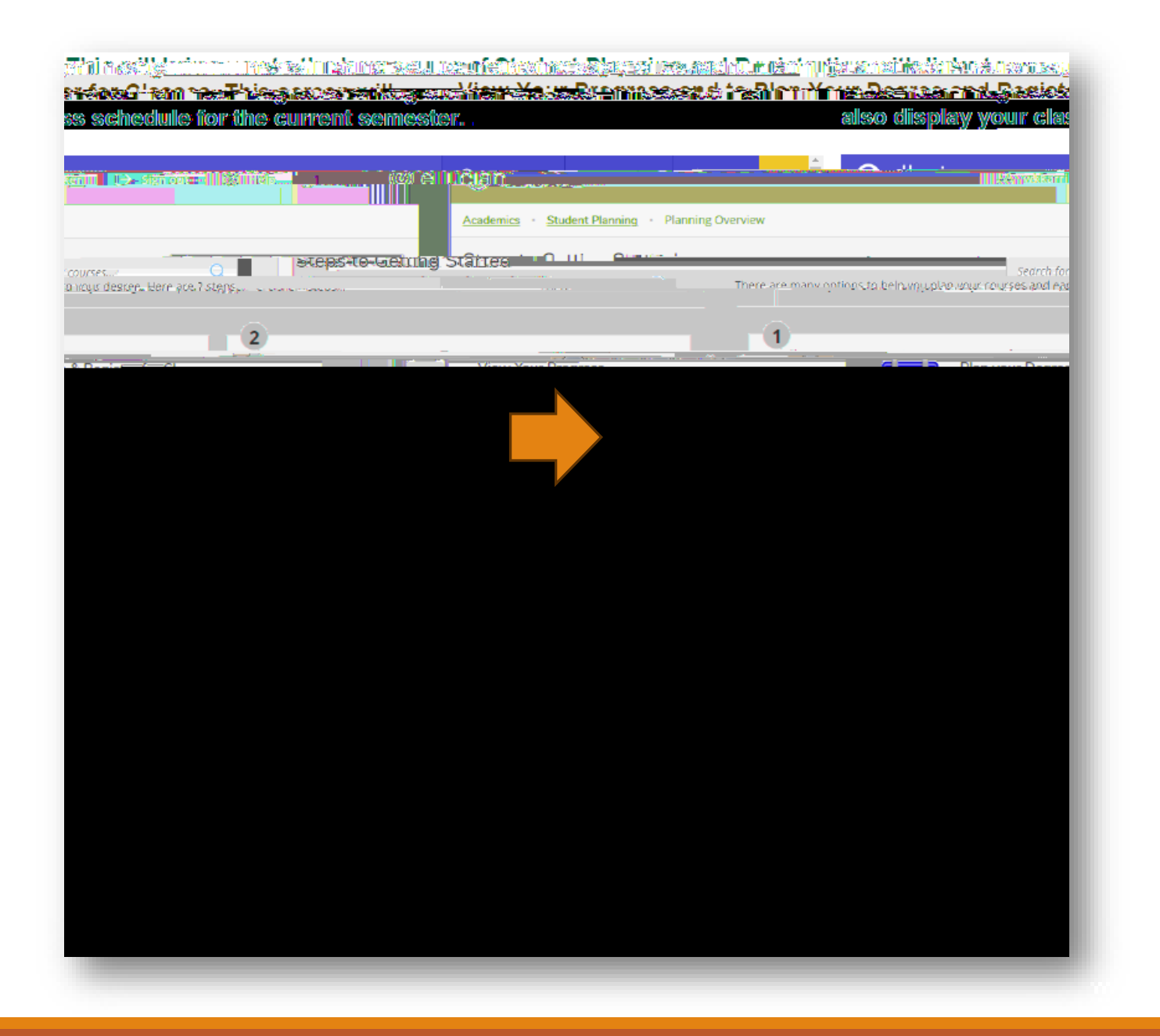

### Select, Plan & Schedule

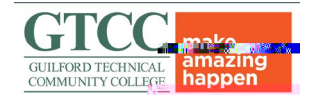

### NEXT

Make sure you are viewing the right semester for which you wish to register. Use the left and right arrows to view your planned courses for upcoming terms.

Once your advisor has planned your courses for the upcoming semester, the courses will appear on the left and say approved.

| @ ellucian.                                   |                                                    | ع wkkarriker       | (→ Sign out ⑦ Help 1                   |
|-----------------------------------------------|----------------------------------------------------|--------------------|----------------------------------------|
| cademics - Student Planning - Plan & Schedule |                                                    |                    |                                        |
| Plan your Degree and Schedule your c          | tarses                                             | Search for courses | Q                                      |
| Schedule Timeline Advising Petitions & W      | aivers                                             |                    |                                        |
| Fall Semester 2022                            |                                                    |                    |                                        |
| Filter Sections                               | 🗂 Save <mark>tá 🕂 🛛 🕄 🖉 🖉 👘 🖓 👘 🖓 👘 🖓 👘 👘 👘</mark> |                    |                                        |
| ART-111: Art Appreciation                     |                                                    |                    |                                        |
| Approvement View other sections               | 8am MUS 110-F[B91                                  |                    |                                        |
|                                               |                                                    |                    | GULFORD TECHNICAL<br>COMMUNITY COLLEGE |

Then

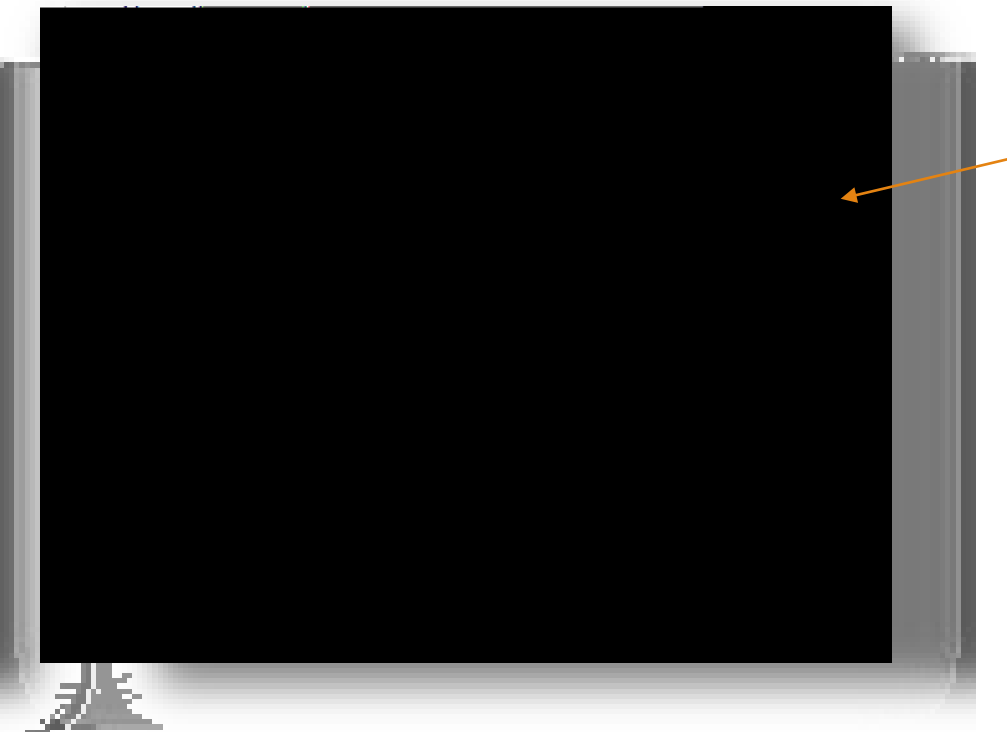

Under one of your approved courses, click on **View Other Sections** and a dropdown menu will appear to view all the available course sections for that selected

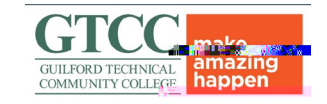

course.

If you find an open section that fits your availability, click on it, and another window will open. Then, you must click **add section** to add the course to your schedule.

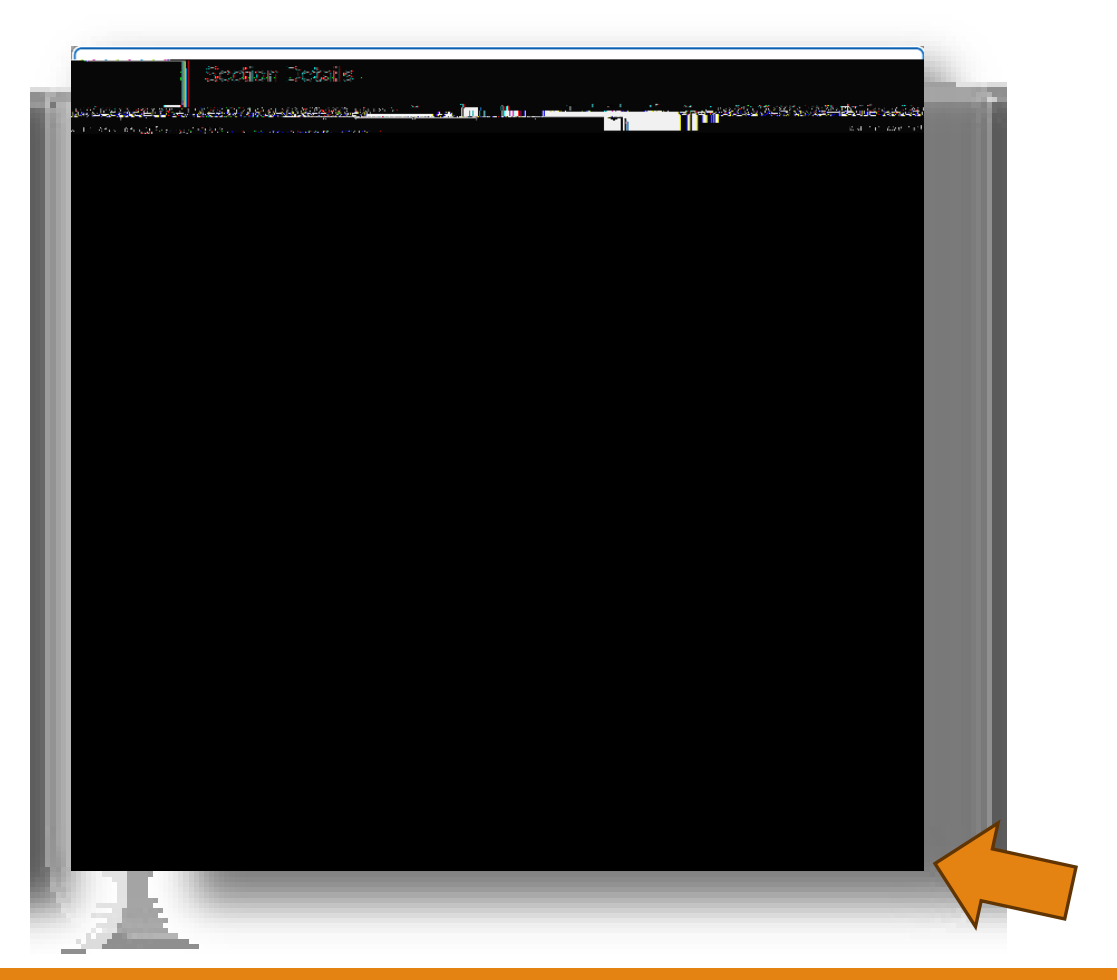

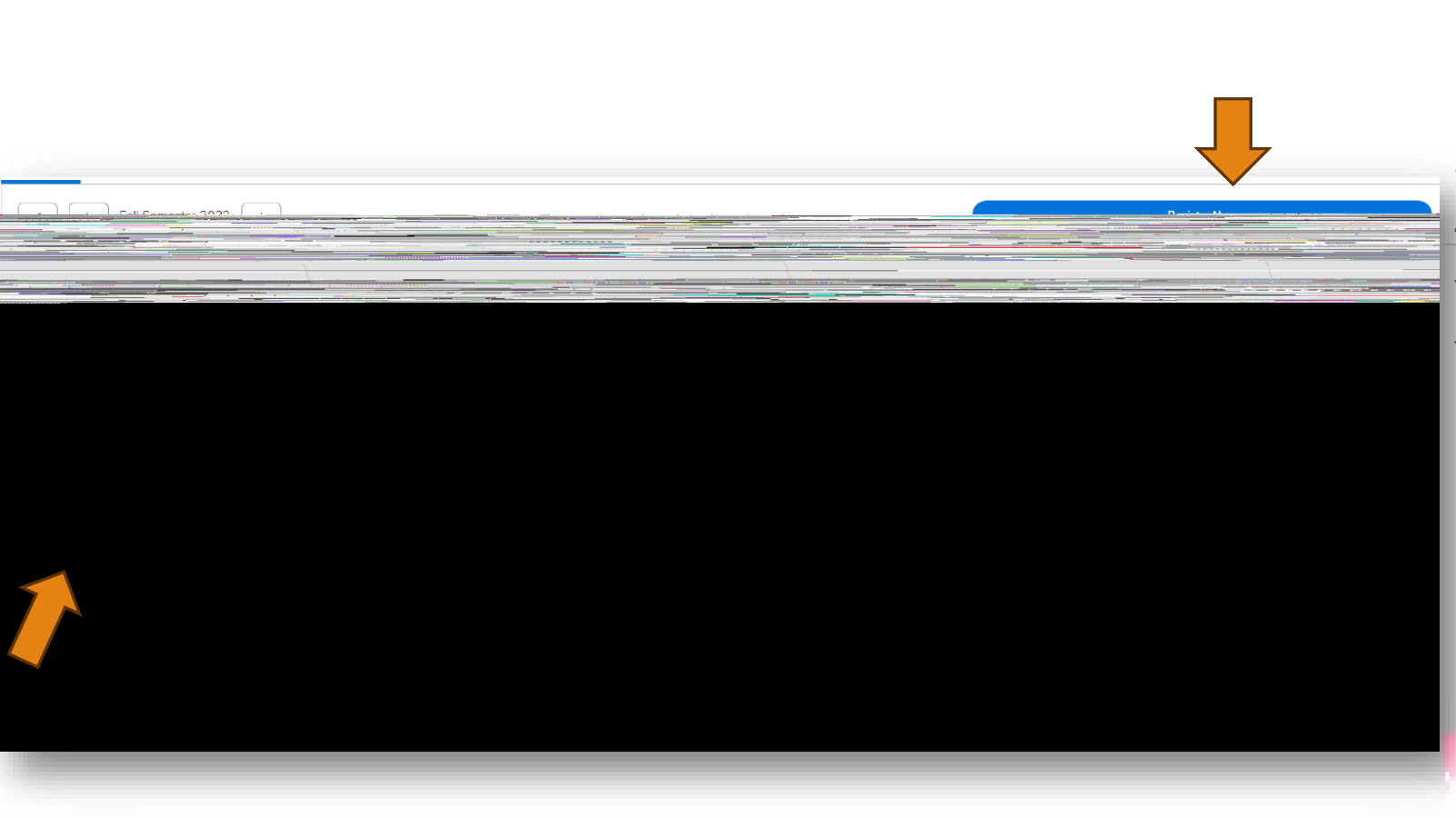

#### Once you have added the section to your schedule...

You have two options to register for courses.

- 1. Click **Register** on the left to register for your courses individually.
- 2. Search and add all sections for your planned courses, and then click **Register Now** at the top on the right to register for <u>ALL</u> your selected sections at the same time.

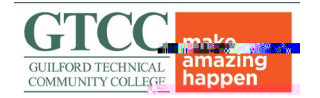

#### How Do I Know If I'm Registered?

If you registered, your courses would appear with either **Registered** or **Registered**, **but not started**.

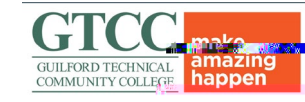

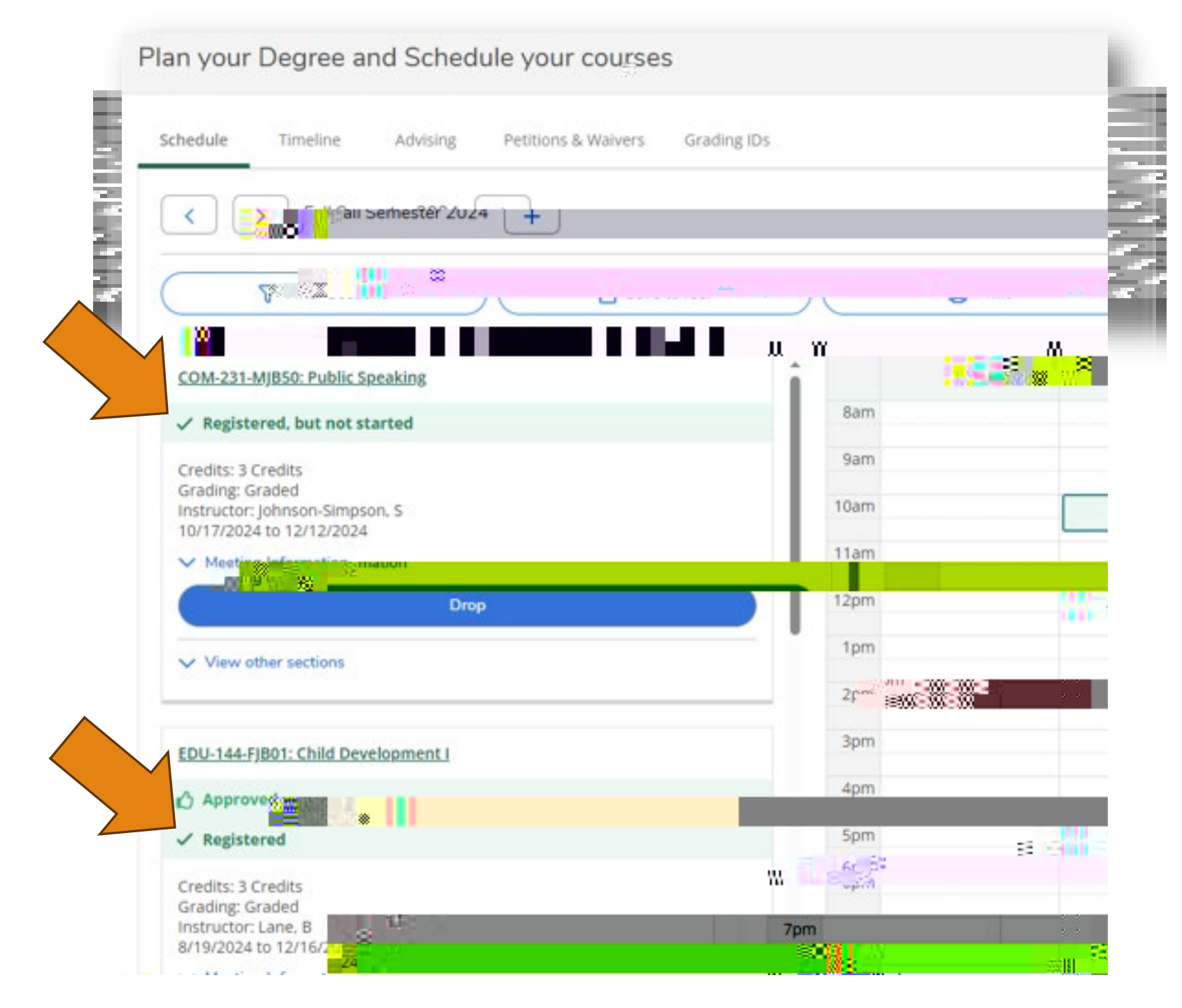